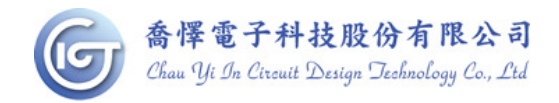

# WQL002 Writer 使用說明

1. 相關配件如圖所示: writer x 1, usb 線 x 1, 9v 變壓器 x 1

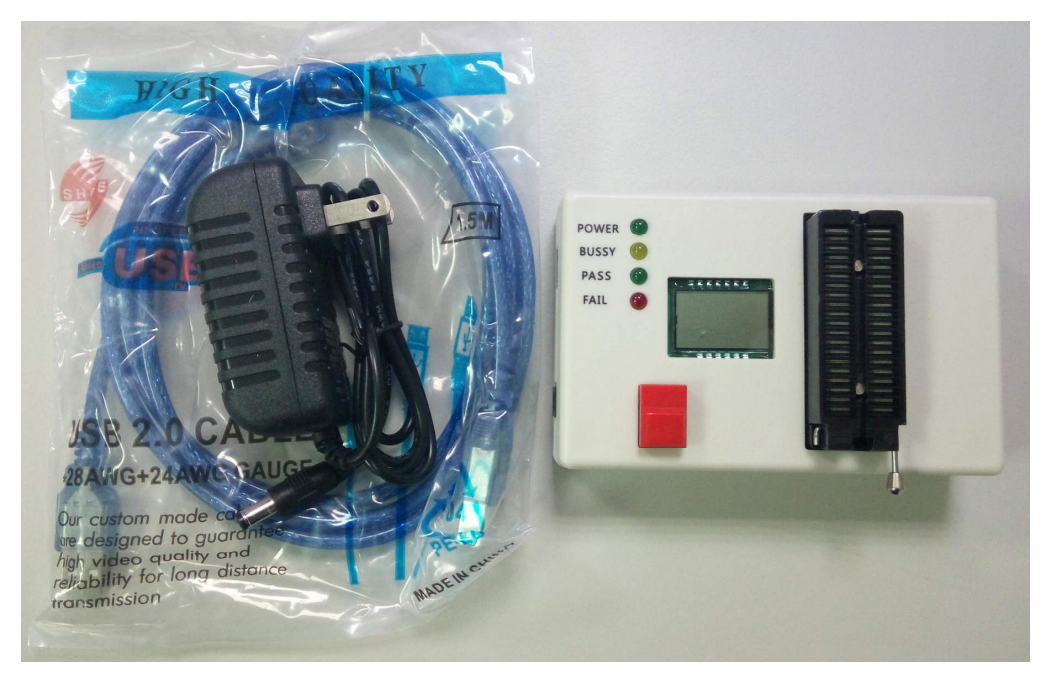

2. 接上電源和連上電腦後, Power 燈會亮起, LCD 顯示 PC。 燒錄前需先確認 IC 所擺放方向及位置是否正確(注意 IC 缺口向上)

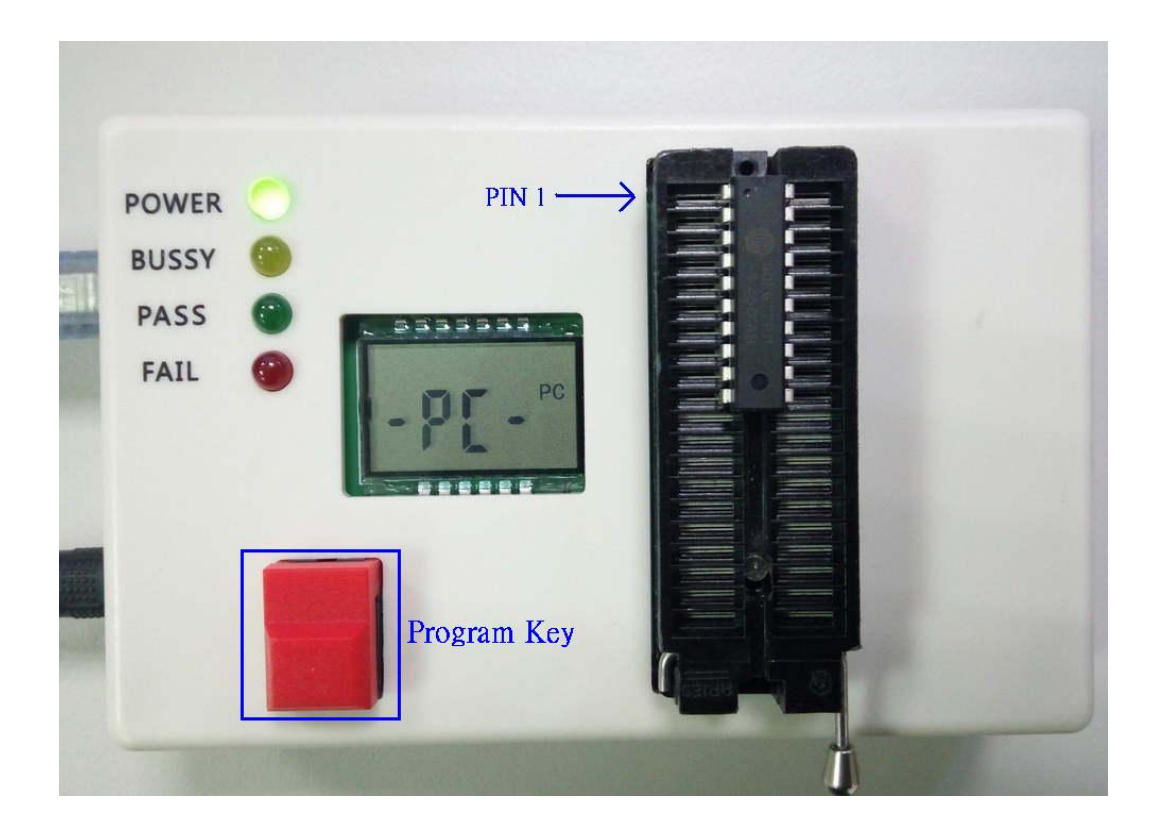

目前除 CYICT 90F6301/90F6761 的 16PIN 包裝外,其餘型號包裝 IC 靠上對齊即可。

## IC 外觀及腳位定義:

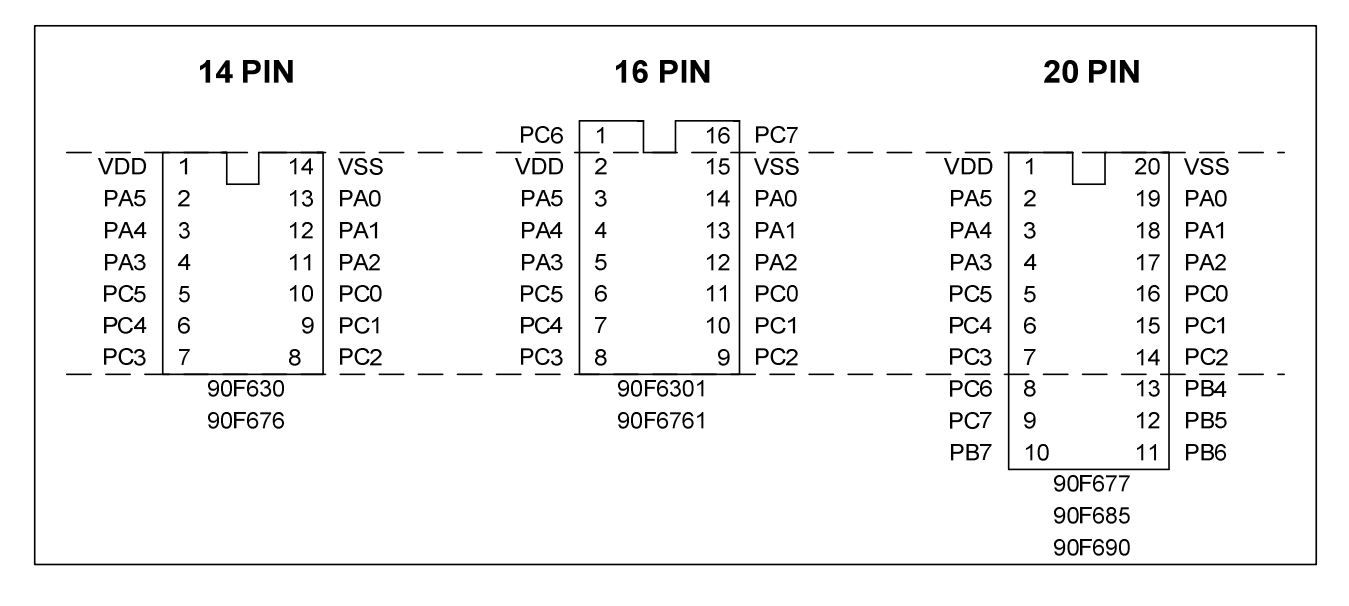

## 燒錄腳對應表

| PIN NAME | FUNCTION        | 14 pin package | 16pin package | 20pin package |
|----------|-----------------|----------------|---------------|---------------|
| VDD      | IC POWER        | (PIN1)         | (PIN2)        | (PIN1)        |
| VSS      | IC GROUND       | (PIN14)        | (PIN15)       | (PIN20)       |
| PA0      | 燒錄 CLOCK        | (PIN13)        | (PIN14)       | (PIN19)       |
| PA1      | 燒錄 DATA         | (PIN14)        | (PIN13)       | (PIN18)       |
| PA3      | 燒錄高壓(12V INPUT) | (PIN4)         | (PIN5)        | (PIN4)        |

如上圖中虛線所示,90F6761/6301 16 pin 包裝需將待燒 IC 向上 shift 1 pin 放置才能燒錄。

3. 燒錄器第一次插入 USB Port 時會要求安裝驅動程序 32bit 請安裝 PL2303\_Prolific\_win7 driver Installer 64bit 請安裝 PL2303\_64bit\_Installer

| 硬體更新精靈 |                                         |
|--------|-----------------------------------------|
|        | 歡迎使用硬體更新精霊                              |
|        | 這個精靈協助您安裝軟體於:                           |
|        | Prolific USB-to-Serial Comm Port (COM5) |
|        | ● 如果您的硬體附有安裝 CD 或磁片,現在將它<br>插入。         |
|        | 您要精靈執行什麼工作?                             |
|        |                                         |
|        | ○ 從语單或特定位置安裝(進階)⑤)                      |
|        | <b>程式路徑</b><br>諸按 [下一步] 繼續。             |
|        | <上一步(B) 下一步(M) > 取消                     |
|        | 2.教行                                    |

#### 4. 如何完成連線燒寫

4.1 首先 COM Port 選到 pc 指派的 port,確認連線後,

點選右側選擇所需要燒寫的 device。如選擇 90F677。

| 🗩 W       | riter | V15          |       |        |     |             |             |       |       |       |          |          |          |    |        |        |     |                                | + 🖻 🗕       |      |
|-----------|-------|--------------|-------|--------|-----|-------------|-------------|-------|-------|-------|----------|----------|----------|----|--------|--------|-----|--------------------------------|-------------|------|
| File      | Viev  | v <u>E</u> d | it Fr | inctic | ons | <u>C</u> on | figura      | ation | Y     | ⊻indo | w j      | Help     |          |    |        |        |     |                                |             |      |
| <b>e</b>  |       |              | 1 🖉   |        |     | 3           | 3           | D Dat | a OP1 | EE    | <b>*</b> | <b>S</b> | <b>B</b> |    | Serial | Port : | Com | 3 💌                            |             |      |
| 💏 P       | rogra | ım Me        | emory | /      |     |             |             |       |       |       |          |          |          |    |        |        |     | Device: 90F677                 |             | -    |
|           | +0/8  | +1/9         | +2/A  | +3/    | ′B  | +4/C        | +5/D        | +6/   | ′E    | +7/F  |          |          |          |    |        |        |     | Options :                      |             |      |
| 0x0000    | 3FFF  | 3FFF         | 3FFF  | 3FF    | F   | 3FFF        | 3FFF        | 3FF   | F     | 3FFF  |          |          |          |    |        |        |     | OSC Type:                      | Blank       |      |
| 0×0008    | 3FFF  | 3FFF         | 3FFF  | ЗFF    | FF  | 3FFF        | <b>3FFF</b> | 3FF   | FF    | 3FFF  |          |          |          |    |        |        |     | PUT:                           | Blank       |      |
| 0x0010    | 3FFF  | 3FFF         | 3FFF  | 3FF    | F   | 3FFF        | <b>3FFF</b> | 3FF   | F     | 3FFF  |          |          |          |    |        |        |     | WDT:                           | Blank       |      |
| 0x0018    | 3FFF  | 3FFF         | 3FFF  | ЗFF    | F   | <b>3FFF</b> | <b>3FFF</b> | 3FF   | F     | 3FFF  |          |          |          |    |        |        |     | PED:                           | Blank       |      |
| 0x0020    | 3FFF  | 3FFF         | 3FFF  | 3FF    | F   | 3FFF        | <b>3FFF</b> | 3FF   | F     | 3FFF  |          |          |          |    |        |        |     |                                | Blank       |      |
| 0x0028    | 3FFF  | 3FFF         | 3FFF  | ЗFF    | F   | 3FFF        | <b>3FFF</b> | ЗFF   | F     | 3FFF  |          |          |          |    |        |        |     |                                | Blank       |      |
| 0x0030    | 3FFF  | 3FFF         | 3FFF  | 3FF    | F   | <b>3FFF</b> | <b>3FFF</b> | 3FF   | FF    | 3FFF  |          |          |          |    |        |        |     |                                | Blank       |      |
| 0x0038    | 3FFF  | 3FFF         | 3FFF  | ЗFF    | F   | 3FFF        | <b>3FFF</b> | 3FF   | FF    | 3FFF  |          |          |          |    |        |        |     |                                | Blank       |      |
| 0x0040    | 3FFF  | <b>3FFF</b>  | 3FFF  | 3FF    | F   | <b>3FFF</b> | <b>3FFF</b> | 3FF   | F     | 3FFF  |          |          |          |    |        |        |     |                                | Blank       |      |
| 0x0048    | 3FFF  | 3FFF         | 3FFF  | ЗFF    | F   | 3FFF        | <b>3FFF</b> | 3FF   | F     | 3FFF  | 1        |          |          |    |        |        |     | Security:                      | Disable     |      |
| 0x0050    | 3FFF  | 3FFF         | 3FFF  | 3FF    | F   | 3FFF        | <b>3FFF</b> | 3FF   | F     | 3FFF  |          |          |          |    |        |        |     | Option value :                 | 7F 5F 00 0  | 0    |
| 0x0058    | 3FFF  | 3FFF         | 3FFF  | ЗFF    | F   | 3FFF        | <b>3FFF</b> | 3FF   | F     | 3FFF  |          |          |          |    |        |        |     | Checksum :                     |             |      |
| -         | EDD   | OM 4         | lata  |        |     |             |             |       |       |       |          |          |          |    |        |        |     | Memory:                        | F000        |      |
| 6,6       | LFR.  |              |       |        |     | 10          |             |       |       |       |          |          |          |    |        |        | -   | Checksum in IC:                | Blank       |      |
|           | +0 +  | -1 +2        | +3    | +4     | +5  | +6          | +/          | +8    | +9    | +A    | +B       | +L       | +D       | +E | ++     |        |     | After Protect:                 | FOOD        |      |
| UXUU      |       | F FF         | FF    | FF     | FF  | FF          | FF          | FF    | FF    | FF    | FF       | FF       | FF       | FF | FF     |        |     |                                |             |      |
| UX1U      |       | F FF         | FF    | FF     | FF  | FF          | FF          | FF    | EE    | FF    | FF       | FF       | FF       | FE | FF     |        |     | 10.                            |             |      |
| 0x20      |       | F FF         | FF    | FF     | FF  | FF          | FF          | FF    | FF    | FF    | FF       | FF       | FF       | FF | FF     |        |     | Pass Count ·                   |             |      |
| 0x30      |       |              | FF    | FF     | FF  | FF          | FF          | FF    | FF    | FF    | FF       | FF       | FF       | FF | FF     |        |     | 1 uss count :                  |             | 0    |
| 0x40      | FF F  | F FF         | FF    | FF     | FF  | FF          | FF          | EE    | EF    | FF    | FF       | EE       | FF       | FF | FF     |        |     |                                |             |      |
| 0x50      |       | F FF         | FF    | FF     | FF  | FF          | FF          | FF    | FF    | FF    | FF       | FF       | FF       | FF | FF     |        |     | Serial No. :<br>Serial No. Mor | la · Diashi |      |
| 0x60      | FF F  | F FF         | FF    | FF     | FF  | FF          | FF          | FF    | EF    | FF    | FF       | FF       | FF       | FF | FF     |        |     | QTP fil                        | e: Disabl   | e    |
| 0x70      | FFF   | F FF         | FF    | FF     | FF  | FF          | FF          | FF    | FF    | FF    | FF       | FF       | FF       | FF | FF     |        |     | No (HEY):00                    |             | 50.5 |
| 0×80      | FF F  | F FF         | FF    | FF     | FF  | FF          | FF          | FF    | FF    | FF    | FF       | FF       | FF       | FF | FF     |        |     |                                |             |      |
| 0×90      | FF F  | F FF         | FF    | FF     | FF  | FF          | FF          | FF    | FF    | FF    | FF       | FF       | FF       | FF | FF     |        |     |                                |             |      |
| 0xA0      | FF F  | F FF         | FF    | FF     | FF  | FF          | FF          | FF    | FF    | FF    | FF       | FF       | FF       | FF | FF     |        |     |                                |             |      |
| 0xB0      | FF  F | F  FF        | FF    | FF     | FF  | FF          | FF          | FF    | FF    | FF    | FF       | FF       | FF       | FF | FF     |        | _   |                                |             |      |
| <b>60</b> | ) and | l Che        |       |        |     | _           |             | ×I    |       |       |          |          |          |    |        |        |     |                                |             |      |
| AS        |       | нех          |       | с и    | v   |             |             | -     |       |       |          |          |          |    |        |        |     |                                |             |      |
|           | 43011 |              |       | • HE   |     |             |             |       |       |       |          |          |          |    |        |        | -   |                                |             |      |
|           |       |              |       |        |     |             |             |       |       |       |          | 3        |          |    |        |        |     | 2018/8/3                       | 1 V         | /1.1 |

#### 4.2 導入編譯產生的檔案

| Open File           |          |                 |   |           | ⊡ ?   | × |
|---------------------|----------|-----------------|---|-----------|-------|---|
| 查詢(]):              | iest 🔁   |                 | - | + 🗈 💣 🎟 🕶 |       |   |
| 我最近的文件              | CMPINT   | .chx            |   |           |       |   |
| レビジ<br>点面<br>       |          |                 |   |           |       |   |
| クレビス (1997)<br>我的文件 |          |                 |   |           |       |   |
| 我的電腦                |          |                 |   |           |       |   |
| 網路上的芳鄰              | En s     |                 |   |           |       |   |
|                     | 檔名(N):   | CMPINT          |   | •         | 開啓(0) | ] |
|                     | 檔案類型(I): | ICT chx (*.chx) |   |           |       |   |

## 4.3 program memory/EEPROM 視窗顯示所加載的 data

| 🌧 Wı                      | riter                | r V                | /15                  |                   |       |      |      |        |        |     |       |          |          |    |    |     |                |                                                                 |
|---------------------------|----------------------|--------------------|----------------------|-------------------|-------|------|------|--------|--------|-----|-------|----------|----------|----|----|-----|----------------|-----------------------------------------------------------------|
| Eile                      | Vie                  | €W                 | <u>E</u> dit         | Fu                | nctio | ns   | Con  | figura | tion   | W   | lindo | w ]      | Help     |    |    |     |                |                                                                 |
| <u></u>                   |                      |                    | <u>2</u>             |                   |       | -    | 3    |        | D Data | OPT | EE    | <u>*</u> | <u> </u> |    |    | Ser | rial Port : Co | om3 💌                                                           |
| 🎓 E                       | EPF                  | RO                 | M da                 | ta                |       |      |      |        |        |     |       |          |          |    |    |     |                | Device: 90F677                                                  |
| +                         | 0                    | +1                 | +2                   | +3                | +4    | +5   | +6   | +7     | +8     | +9  | +A    | +B       | +C       | +D | +E | +F  |                | Options :                                                       |
| 0x00 F                    | F                    | FF                 | FF                   | FF                | FF    | FF   | FF   | FF     | FF     | FF  | FF    | FF       | FF       | FF | FF | FF  | 1              | OSC Type: HF                                                    |
| 0x10 F                    | F                    | FF                 | FF                   | FF                | FF    | FF   | FF   | FF     | FF     | FF  | FF    | FF       | FF       | FF | FF | FF  |                | PUT: OmS                                                        |
| 0x20 F                    | F                    | FF                 | FF                   | FF                | FF    | FF   | FF   | FF     | FF     | FF  | FF    | FF       | FF       | FF | FF | FF  |                | WDT: Disable                                                    |
| 0x30 F                    | F                    | FF                 | FF                   | FF                | FF    | FF   | FF   | FF     | FF     | FF  | FF    | FF       | FF       | FF | FF | FF  |                | PED: Low level                                                  |
| 0x40 F                    | F                    | FF                 | FF                   | FF                | FF    | FF   | FF   | FF     | FF     | FF  | FF    | FF       | FF       | FF | FF | FF  |                | Blank                                                           |
| 0x50 F                    | F                    | FF                 | FF                   | FF                | FF    | FF   | FF   | FF     | FF     | FF  | FF    | FF       | FF       | FF | FF | FF  |                | Blank                                                           |
| 0x60 F                    | F                    | FF                 | FF                   | FF                | FF    | FF   | FF   | FF     | FF     | FF  | FF    | FF       | FF       | FF | FF | FF  |                | Blank                                                           |
| 0x70 F                    | F                    | FF                 | FF                   | FF                | FF    | FF   | FF   | FF     | FF     | FF  | FF    | FF       | FF       | FF | FF | FF  |                | Blank                                                           |
| 10×80 F                   | F                    | FF                 | FF                   | FF                | FF    | FF   | FF   | FF     | FF     | FF  | FF    | FF       | FF       | FF | FF | FF  | <u>_</u>       | Blank                                                           |
| 1 to 1                    |                      | ocl                |                      |                   |       |      |      |        |        |     |       |          |          |    |    |     |                | Security: Disable                                               |
|                           | +0/8                 | в                  | +1/9                 | +2/A              | +3/   | в  - | +4/C | +5/D   | +6/8   | -   | +7/F  | 1        |          |    |    |     |                | Option value : 26 53 00 00                                      |
| 0x0000                    | 208                  | в                  | 2000                 | 2000              | 180   | E 2  | 2000 | 2000   | 208    | 2 2 | 208D  |          |          |    |    |     | 1              | Checksum :                                                      |
| 0x0008                    | 2285                 | 5                  | 2286                 | 2287              | 200   | 0 2  | 2000 | 200E   | 2080   | 2 2 | 208D  |          |          |    |    |     | 1              | Memory: 91DD                                                    |
| 0x0010                    | 208                  | 5                  | 2086                 | 2087              | 048   | 3 (  | 0303 | 209E   | 209    | - ( | DB 03 |          |          |    |    |     |                | w/OPTIONs+FF: 90AD                                              |
| 0x0018                    | 0283                 | 3                  | 208C                 | 3660              | 210   | D 3  | 8602 | 2105   | 3600   | ) 2 | 2107  | 1        |          |    |    |     |                | After Protect: C510                                             |
| 0x0020                    | 3600                 | 0                  | 2106                 | 0A83              | 030   | 3 3  | 8602 | 211E   | 3600   | ) 2 | 211F  |          |          |    |    |     |                | - ID :                                                          |
| 0x0028                    | 3690                 | 0                  | 2118                 | 2000              | 364   | 4 2  | 2119 | 2000   | 3600   | ) 2 | 211A  | 1        |          |    |    |     |                |                                                                 |
| 0x0030                    | 2000                 | 0                  | 2000                 | 2000              | 028   | 3 (  | 0303 | 2000   | 3600   | ) 2 | 211E  |          |          |    |    |     |                | Pass Count :                                                    |
| 0x0038                    | 0383                 | 3                  | 369E                 | 2104              | 048   | 3 0  | 0B03 | 36C0   | 210    | 3 2 | 2000  |          |          |    |    |     |                | 0                                                               |
| 0x0040                    | 2000                 | 0                  | 2000                 | 2000              | 200   | 0 1  | 83F  | 0A83   | 080    | 3 2 | 2000  |          |          |    |    |     |                | Serial No.                                                      |
| ASC<br>© A<br>ID:<br>IC ( | ) an<br>II or<br>SCI | nd (<br>r HI<br>II | Chec)<br>EX<br>(sum) | (SUM<br>(<br>Blai | C HE  | x    |      |        | ×      |     |       |          |          |    |    |     |                | Serial No. Mode : Disable<br>QTP file : Disable<br>No. (HEX):00 |
| •                         |                      | Fr                 | lit ID               | 1                 |       | F    | •xit | 1      |        |     |       |          |          |    |    |     | •              |                                                                 |

4.4 可於窗口 ID & checksum 處點選 Edit ID。

| 💼 ID and Checks         |        |     | _ [    | X |
|-------------------------|--------|-----|--------|---|
| ASCII or HEX<br>© ASCII | ¢      | HEX |        |   |
| ID:<br>IC Checksum:     | Blank  |     |        |   |
| Edit ID                 |        |     | Exit   |   |
| ID Modify               |        |     |        | E |
| Enter the ID :          |        |     |        |   |
| 123456789abc            |        |     |        |   |
| ✓ ок                    | e<br>V | ×   | Cancel |   |

4.5 點擊右側 option 設定處,即可於 option 設定的各種設置。

| 🏇 Edit OPTION |           |                                                                                                    |
|---------------|-----------|----------------------------------------------------------------------------------------------------|
| OSC Type:     | HF 💌      | PRD=Power Range Detect.<br>Don't enable PRD if the operating voltage<br>is under 4.5V.<br>OST=Oscillator Start un Time |
| PUT:          | 0mS 💌     | Don't choice 150us if the oscillator type is<br>LF, XT or HF.                                                          |
| WDT:          | Disable 💌 | PUT=Power Up Time.<br>WDT=Watchdog Timer.                                                                              |
| PED:          | Disable 💌 | PED=Power Edge Detect.<br>Low level around 1.8V.                                                                       |
|               | <b>Y</b>  | Middle level around 2.1V. (recommend value)<br>High level around 3.8V.                                                 |
|               | <b></b>   | (Please refer to the spec for the actual voltage)                                                                      |
|               | <b>_</b>  |                                                                                                    |
|               | <b>_</b>  |                                                                                                    |
|               | <b></b>   |                                                                                                    |
|               | <b>_</b>  |                                                                                                    |
|               | <b>_</b>  |                                                                                                    |
| Security:     | Disable 💌 |                                                                                                    |
|               | ✔ ОК      | X Cancel                                                                                                    |

4.6 選擇 auto program 做燒寫動作,信息顯示 OK 表示燒寫成功。

| Auto-pro            | gram             |
|---------------------|------------------|
| Blank che           | ack OK.          |
| ID & checksum progr | am and verify OK |
| Data program        | & verify OK      |
| OPTION progra       | m & verify OK    |
| Continue            | Exit             |

#### 5. 離線模式下燒寫。

當使用離線模式時,需要先將 code 導入 (Download) 到燒錄器裡面;

Download 的方法是:

- A、 用 USB 線將 Writer 與 PC 連接,連接 DC-POWER。
- B、打開上位機 PC 軟件,選擇型號並將程序找打開導入。
- C、 接著按住燒錄器上的燒錄鍵一直按下不鬆開
- D、在上位機軟件上點擊自動燒錄,燒錄 OK 後鬆開按鍵;
- E、 Download (下載) 完成
- F、 斷開 USB 線連接,以 9V 變壓器供電,即可進入離線燒錄模式,此時 LCD 上顯示 Checksum

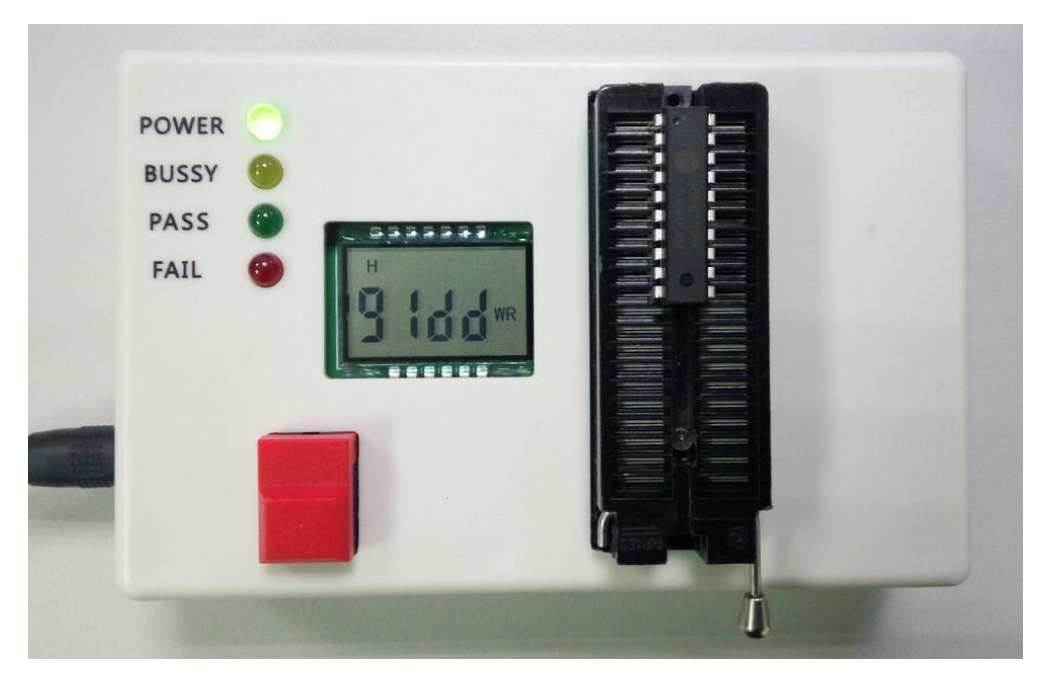

G、 燒錄時 BUSSY (黃燈)亮,燒錄成功 PASS (綠燈)亮,失敗 FAIL (紅燈)亮; 離線燒錄時,下載完成程式,請燒錄 5PCS 後做一下試驗,保證程式是有下載到燒錄器且燒錄 成功,然後再批量燒錄。

#### 6、目標 MCU 在外置自動機台

打開燒錄器外殼,燒錄 port 配置如下圖:

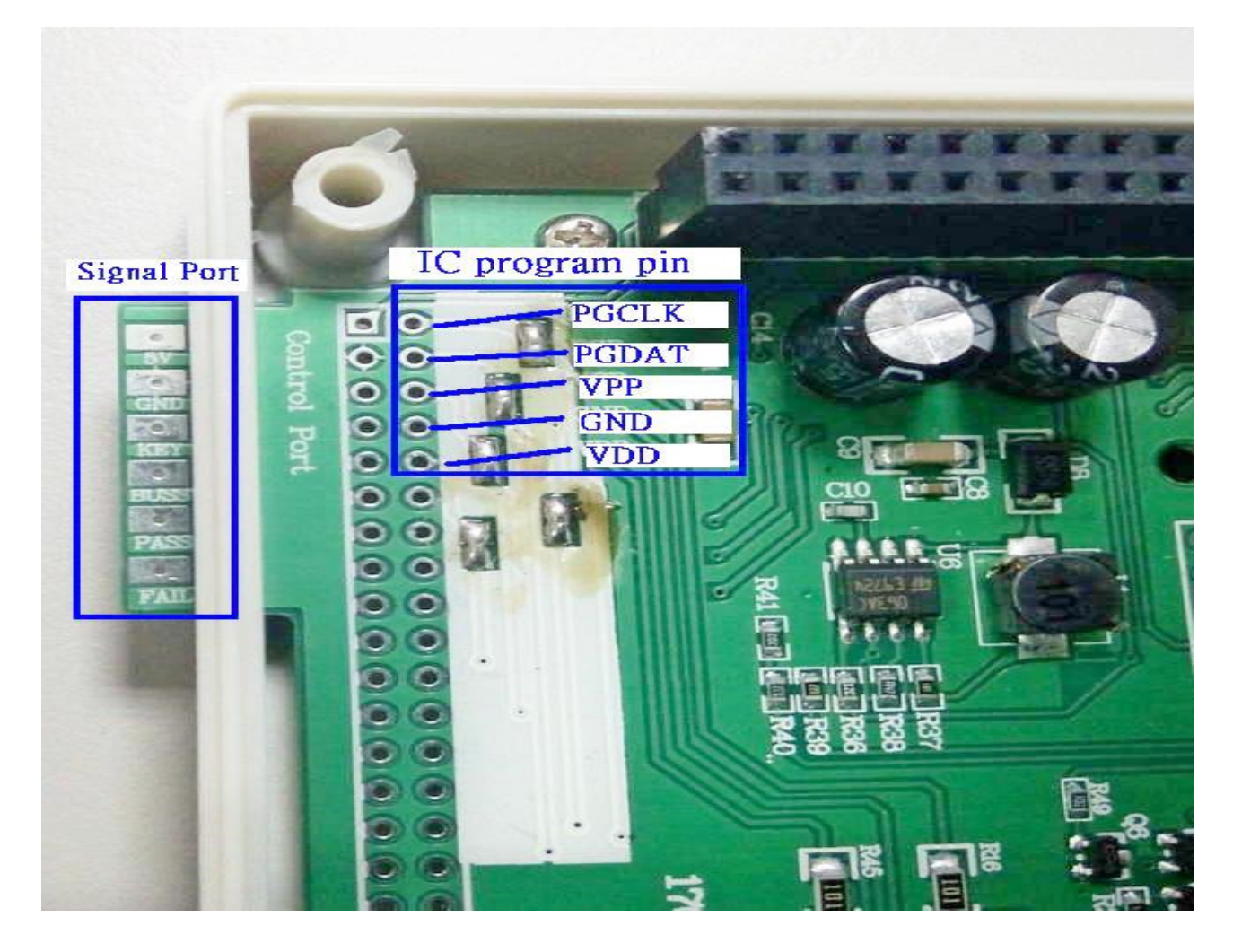

將"IC 燒錄 port"與"機台燒錄信號 port" 連接到自動機臺上後,依所需燒錄方式燒錄即可。IC 燒錄 port 也可從 socket 上引出,不用開機殼。

7

## 7、序碼設定:

| ine<br>al ==                                                                                                   | <u>u</u> e                                                                                                 |                                                                                                    |                                                                                                    | TION                                                                                                   | mons                                                                                                    | <u>c</u> or.                                                                                        | nigula<br>E4                                                                                                    |                                                                                                    | <u> </u>                                                                                                    | , opinco                                                                                                    | 1 m      | Teth | -  | -1- | 1 00 |        |       |   |                                                                                      |                                                                                                    |                                                             |   |
|----------------------------------------------------------------------------------------------------|----------------------------------------------------------------------------------------------------|----------------------------------------------------------------------------------------------------|----------------------------------------------------------------------------------------------------|----------------------------------------------------------------------------------------------------|----------------------------------------------------------------------------------------------------|----------------------------------------------------------------------------------------------------|----------------------------------------------------------------------------------------------------|----------------------------------------------------------------------------------------------------|----------------------------------------------------------------------------------------------------|----------------------------------------------------------------------------------------------------|----------|------|----|-----|------|--------|-------|---|--------------------------------------------------------------------------------------|----------------------------------------------------------------------------------------------------|-------------------------------------------------------------|---|
| 2                                                                                                    | E                                                                                                    |                                                                                                    | Or                                                                                                    | TION                                                                                                   |                                                                                                    | _                                                                                                   | Г4                                                                                                    |                                                                                                    |                                                                                                    | EE                                                                                                    | <u>•</u> | •    |    |     | ] 00 | Port : | om6 💌 |   |                                                                                      |                                                                                                    |                                                             |   |
| 🚖 Eli                                                                                                    | EPR                                                                                                    | 01                                                                                                    | Ser                                                                                                    | ial No                                                                                                 | . Moc                                                                                                    | ie                                                                                                  |                                                                                                    |                                                                                                    |                                                                                                    |                                                                                                    |          |      |    |     |      |        |       |   | MCU:                                                                                 | 10F676                                                                                                    |                                                             | - |
| +                                                                                                    | 0                                                                                                    | +1                                                                                                    | Los                                                                                                    | nuo.<br>A O T                                                                                          | 'P File                                                                                                    | nue                                                                                                 |                                                                                                    | 8                                                                                                    | +9                                                                                                    | +A                                                                                                    | +B       | +C   | +D | +E  | +F   | 1      |       | - | Option                                                                               | is:                                                                                                    |                                                             |   |
| x00 (0                                                                                                    | 0                                                                                                    | 00                                                                                                    |                                                                                                    |                                                                                                    | TION                                                                                                    |                                                                                                    |                                                                                                    | 0                                                                                                    | 00                                                                                                    | 00                                                                                                    | 00       | 00   | 00 | 00  | 00   | -      |       |   |                                                                                      | SC Type:                                                                                                    | RC                                                          |   |
| ×10 0                                                                                                    | 0                                                                                                    | 00                                                                                                    | Cle<br>Cla                                                                                                    | ar UP<br>ar ID                                                                                         | TION                                                                                                    |                                                                                                    |                                                                                                    | 0                                                                                                    | 00                                                                                                    | 00                                                                                                    | 00       | 00   | 00 | 00  | 00   | -      |       |   |                                                                                      | DUT                                                                                                    | Blank                                                       |   |
| (20 0                                                                                                    | 0                                                                                                    | 00                                                                                                    | Cle                                                                                                    | ar Bu                                                                                                  | ffer                                                                                                    |                                                                                                    |                                                                                                    | 0                                                                                                    | 00                                                                                                    | 00                                                                                                    | 00       | 00   | 00 | 00  | 00   |        |       |   |                                                                                      | WDT:                                                                                                    | 7 oms<br>Enable                                             |   |
| (30 0                                                                                                    | 0                                                                                                    | 00                                                                                                    | Cle                                                                                                    | ar EE                                                                                                  | PRON                                                                                                    | / Buff                                                                                              | er                                                                                                    | 0                                                                                                    | 00                                                                                                    | 00                                                                                                    | 00       | 00   | 00 | 00  | 00   |        |       |   |                                                                                      | PED:                                                                                                    | Mid. level                                                  |   |
| x40 0                                                                                                    | 0                                                                                                    | 00 -                                                                                                    | E:11                                                                                                    | Data                                                                                                   | Duffo                                                                                                    | <i>r</i> (                                                                                          | "tv] i E                                                                                                    | 0                                                                                                    | 00                                                                                                    | 00                                                                                                    | 00       | 00   | 00 | 00  | 00   |        |       |   |                                                                                      |                                                                                                    | Blank                                                       |   |
| <b>(50</b> 0                                                                                                   | 0                                                                                                    | 00                                                                                                    | Fill                                                                                                    | EEPF                                                                                                   | ROM                                                                                                    | ouffer                                                                                              | Suitt                                                                                                    | 0                                                                                                    | 00                                                                                                    | 00                                                                                                    | 00       | 00   | 00 | 00  | 00   |        |       |   |                                                                                      |                                                                                                    | Blank                                                       |   |
| x60 0                                                                                                    | 0                                                                                                    | 00 -                                                                                                    | 00 0                                                                                                    | 0 0                                                                                                    | 0 00                                                                                                    | 00                                                                                                  | 00                                                                                                    | 00                                                                                                    | 00                                                                                                    | 00                                                                                                    | 00       | 00   | 00 | 00  | 00   |        |       |   |                                                                                      |                                                                                                    | Blank                                                       |   |
| <b>70</b> 0                                                                                                    | 0                                                                                                    | 00                                                                                                    | 00 (                                                                                                    | 0 00                                                                                                   | 0 00                                                                                                    | 00                                                                                                  | 00                                                                                                    | 00                                                                                                    | 00                                                                                                    | 00                                                                                                    | 00       | 00   | 00 | 00  | 00   |        |       |   |                                                                                      |                                                                                                    | Blank                                                       |   |
|                                                                                                    |                                                                                                    |                                                                                                    |                                                                                                    |                                                                                                    |                                                                                                    |                                                                                                    |                                                                                                    |                                                                                                    |                                                                                                    |                                                                                                    |          |      |    |     |      |        |       |   | -Check                                                                               | sum :                                                                                                    | 2000 States                                                 |   |
| D:                                                                                                    | \Dı                                                                                                    | opb                                                                                                    | oxV稻                                                                                                    | L<br>式/I                                                                                               | PIC档                                                                                                    | 2/注                                                                                                 | P130                                                                                                    | )03\r                                                                                                   | eal\                                                                                                    | IO_1                                                                                                    | 77_II    | N.HI | EX |     |      |        |       | i | Checks                                                                               | sum :<br>Memory:<br>um in IC:                                                                                 | C843<br>C843                                                |   |
| b D:                                                                                                    | \D1<br>+0/8                                                                                                | opb<br>+1                                                                                                    | ox\稽<br>/9  +                                                                                                    | 2/A                                                                                                    | PIC档<br>+3/B                                                                                                 | +4/C                                                                                                | P130                                                                                                    | 03\r<br>+6/                                                                                             | eal\<br>E                                                                                                    | IO_1                                                                                                    | 77_II    | N.HI | EX |     |      |        |       | i | -Check<br>Checks<br>w/OPT<br>After                                                   | sum :<br>Memory:<br>um in IC:<br>TONs+EE:<br>Protect:                                                         | C843<br>C843<br>C8FA<br>E0C0                                |   |
| 0000                                                                                                    | \D1<br>+0/8<br>2000                                                                                        | opb<br>+1<br>20                                                                                                | DXV種<br>/9 +<br>00 2                                                                                                    | 2/A<br>2/A<br>000                                                                                      | PIC档<br>+3/B<br>1805<br>2006                                                                                 | 200E                                                                                                | P130<br>+5/D<br>2085<br>2088                                                                                                 | 03\r<br>+6/<br>36F                                                                                      | real\<br>E 4                                                                                                    | IO_7<br>⊧7/F<br>2106                                                                                                    | 77_II    | N.HI | EX |     |      |        |       | i | -Checks<br>Checks<br>w/OPT<br>After                                                  | sum :<br>Memory:<br>um in IC:<br>IONs+EE:<br>Protect:                                                         | C843<br>C843<br>C8FA<br>E0C0                                |   |
| 0000<br>0008                                                                                                   | \D1<br>+0/8<br>2000<br>2087<br>209F                                                                        | opbi<br>+1<br>20<br>36                                                                                         | OX\/<br>19 +<br>00 2<br>00 2<br>90 2                                                                                                    | 2/A<br>000<br>005<br>08E                                                                               | PIC档<br>+3/B<br>1805<br>2006<br>208F                                                                         | +4/C<br>200E<br>2007<br>0283                                                                        | P130<br>+5/D<br>2085<br>2088<br>2080                                                                                         | 03\r<br>+6/<br>36F<br>208<br>208                                                                        | eal<br>E 1<br>C 2                                                                                                    | IO_7<br>⊧7/F<br>2106<br>208D<br>36FF                                                                                                    | 77_II    | N.HI | EX |     |      |        |       |   | -Checks<br>Checks<br>w/OPT<br>After<br>-ID :                                         | sum :<br>Memory:<br>um in IC:<br>TONs+EE:<br>Protect:                                                         | C843<br>C843<br>C8FA<br>E0C0                                |   |
| 0000<br>0008<br>0010                                                                                           | \D1<br>+0/8<br>2000<br>2087<br>209F<br>2115                                                                | opb<br>+1<br>20<br>36<br>20<br>36                                                                              | DX\/∰<br>/9 +<br>00 2<br>00 2<br>90 2<br>00 2                                                                                                    | 2/A<br>2/A<br>000<br>005<br>08E<br>116                                                                 | PIC档<br>+3/8<br>1805<br>2006<br>208F<br>0881                                                                 | +4/C<br>200E<br>2007<br>0283<br>0A83                                                                | P130<br>+5/D<br>2085<br>2088<br>208C<br>0303                                                                                 | 03\r<br>+6/<br>36F<br>208<br>208<br>36F                                                                 | real<br>E +<br>C 2<br>D 3                                                                                                    | IO_7<br>+7/F<br>2106<br>208D<br>36FF<br>2115                                                                                                    | 77_II    | N.HI | EX |     |      |        |       | i | -Checks<br>Checks<br>w/OPT<br>After<br>ID :<br>Pass C                                | sum :<br>Memory:<br>um in IC:<br>TONs+EE:<br>r Protect:<br>Count :                                            | C843<br>C843<br>C8FA<br>E0C0                                |   |
| 0000<br>0008<br>0010<br>0018<br>0020                                                                           | \Dr<br>+0/8<br>2000<br>2087<br>209F<br>2115<br>3600                                                        | 0000<br>+1<br>20<br>36<br>20<br>36<br>21                                                                       | 0× ↓<br>/9 +<br>00 2<br>00 2<br>90 2<br>00 2<br>16 3                                                                                                    | 2/A<br>000<br>005<br>08E<br>116<br>600                                                                 | PIC档<br>+3/8<br>1805<br>2006<br>208F<br>0B81<br>2119                                                         | +4/C<br>200E<br>2007<br>0283<br>0A83<br>3600                                                        | P130<br>+5/D<br>2085<br>2088<br>2080<br>0303<br>211A                                                                         | 003\r<br>+6/<br>36F<br>208<br>208<br>36F<br>360                                                         | eal<br>E +<br>C 2<br>D 3<br>O 2                                                                                                    | IO_7<br>2106<br>208D<br>36FF<br>2115<br>211E                                                                                                    | 77_I     | N.HI | EX |     |      |        |       |   | -Checks<br>Checks<br>w/OPT<br>After<br>-ID :<br>-Pass C                              | sum :<br>Memory:<br>um in IC:<br>IONs+EE:<br>Protect:<br>Count :                                              | C843<br>C843<br>C8FA<br>E0C0                                |   |
| 0000<br>0008<br>0010<br>0018<br>0020                                                                           | \Dt<br>+0/8<br>2000<br>2087<br>209F<br>2115<br>3600<br>3600                                                | opb<br>+1<br>20<br>36<br>20<br>36<br>21<br>21                                                                  | 0x\/∰<br>/9 +<br>00 2<br>00 2<br>90 2<br>16 3<br>1F 0                                                                                                    | 2/A<br>000<br>005<br>08E<br>116<br>600<br>B03                                                          | PIC格<br>+3/8<br>1805<br>2006<br>208F<br>0881<br>2119<br>0A83                                                 | +4/C<br>200E<br>2007<br>0283<br>0A83<br>3600<br>36F0                                                | P130<br>+5/D<br>2085<br>2088<br>208C<br>0303<br>211A<br>2285                                                                 | 003\t<br>+6/<br>36F<br>208<br>208<br>36F<br>360<br>228                                                  | eal<br>E 4<br>ic 2<br>iD 3<br>i0 2<br>i0 2                                                                                                    | IO_7<br>+7/F<br>2106<br>208D<br>36FF<br>2115<br>211E<br>2486                                                                                                    | 77_II    | N.HI | ΕX |     |      |        |       | Ī | -Checks<br>Checks<br>w/OPT<br>After<br>-ID :<br>-Pass C<br>-Serial                   | sum :<br>Memory:<br>um in IC:<br>TONs+EE:<br>r Protect:<br>Count :<br>No. :                                   | C843<br>C843<br>C8FA<br>E0C0                                |   |
| 0000<br>0008<br>0010<br>0018<br>0020<br>0028<br>0030                                                           | D1<br>+0/8<br>2000<br>2087<br>209F<br>2115<br>3600<br>3600                                                 | 00000<br>+1<br>20<br>36<br>20<br>36<br>21<br>21<br>21<br>18                                                    | 0X \/<br>/9 +<br>00 2<br>00 2<br>90 2<br>00 2<br>16 3<br>1F 0<br>2D 3                                                                                                    | 2/A<br>000<br>005<br>08E<br>116<br>600<br>B03<br>6FF                                                   | PIC4<br>+3/8<br>1805<br>2006<br>208F<br>0B81<br>2119<br>0A83<br>2123                                         | +4/C<br>200E<br>2007<br>0283<br>0A83<br>3600<br>36F0<br>36FF                                        | P130<br>+5/D<br>2085<br>2088<br>208C<br>0303<br>211A<br>2285<br>2122                                                         | 003\r<br>+6/<br>208<br>208<br>36F<br>360<br>360<br>228<br>200                                           | eal<br>E 1<br>C 2<br>D 3<br>O 2<br>O 2<br>IO 2<br>IO 2                                                                                                    | IO_7<br>208D<br>208D<br>36FF<br>2115<br>211E<br>2486<br>23A2                                                                                                    | 77_II    | N.HI | EX |     |      |        |       | Ī | -Checks<br>W/OPT<br>After<br>ID :<br>-Pass C<br>-Serial<br>Seria                     | sum :<br>Memory:<br>um in IC:<br>IONs+EE:<br>Protect:<br>Count :<br>No. :<br>OTP fil                          | C843<br>C843<br>C8FA<br>E0C0<br>de: Enable<br>e: Disable    |   |
| 0000<br>0008<br>0010<br>0018<br>0020<br>0028<br>0030<br>0038                                                   | D1<br>+0/8<br>2000<br>209F<br>2115<br>3600<br>3600<br>1032<br>1836                                         | opbe<br>+1<br>20<br>36<br>20<br>36<br>36<br>21<br>21<br>21<br>21<br>21<br>21<br>23                             | 79     +       79     +       00     2       90     2       90     2       16     3       17     0       2D     3       A3     1                                                                                                    | 2/A<br>000<br>005<br>08E<br>116<br>600<br>803<br>6FF<br>834                                            | PIC档<br>+3/8<br>1805<br>2006<br>208F<br>0B81<br>2119<br>0A83<br>2123<br>200D                                 | +4/C<br>200E<br>2007<br>0283<br>0A83<br>3600<br>36F0<br>36FF<br>3FFF                                | P130<br>2085<br>2085<br>2088<br>208C<br>0303<br>211A<br>2285<br>2122<br>3FFF                                                 | 003\r<br>+6/<br>208<br>208<br>36F<br>360<br>228<br>200<br>3FF                                           | eal<br>E 4<br>iC 2<br>iD 3<br>iD 3<br>iD 2<br>iD 2<br>iD 2<br>iD 2<br>iD 2<br>iD 2<br>iD 2<br>iD 2                                                                                                    | IO_7<br>2106<br>208D<br>36FF<br>2115<br>211E<br>2486<br>23A2<br>3FFF                                                                                                    | 77_II    | N.HI | ΕX |     |      |        |       |   | -Checks<br>W/OPT<br>After<br>ID:<br>-Pass C<br>-Serial<br>Seria                      | sum :<br>Memory:<br>um in IC:<br>TONs+EE:<br>Protect:<br>No. :<br>I No. Mo<br>QTP fil<br>FX1-37               | C843<br>C843<br>C8FA<br>EOCO<br>de : Enable<br>le : Disable |   |
| 00000 0<br>00008 0<br>0010 0<br>0018 0<br>0020 0<br>0028 0<br>0030 0<br>0038 0<br>0038 0                       | +0/8<br>2000<br>2087<br>2115<br>3600<br>3600<br>1032<br>1836<br>3FFF                                       | +1<br>20<br>36<br>20<br>36<br>21<br>21<br>18<br>18<br>23<br>3F                                                 | DXVE<br>/9 +<br>00 2<br>00 2<br>90 2<br>90 2<br>16 3<br>1F 0<br>2D 3<br>43 1<br>FF 3                                                                                                    | 2/A<br>000<br>005<br>08E<br>116<br>600<br>803<br>6FF<br>834<br>FFF                                     | PIC相<br>+3/8<br>1805<br>2006<br>208F<br>0B81<br>2119<br>0A83<br>2123<br>200D<br>3FFF                         | +4/C<br>200E<br>2007<br>0283<br>0A83<br>3600<br>36F0<br>36FF<br>3FFF<br>3FFF                        | P130<br>+5/D<br>2085<br>2088<br>2080<br>0303<br>211A<br>2285<br>2122<br>3FFF<br>3FFF                                         | 003\r<br>+6/<br>208<br>208<br>36F<br>360<br>228<br>200<br>3FF<br>3FF                                    | Call           E         4           F         4           IC         2           IC         2           IC         3           IC         3           IC         3           IC         3           IC         3           IC | IO_7<br>77/F<br>2106<br>208D<br>36FF<br>2115<br>2115<br>2115<br>2486<br>23A2<br>3FFF<br>3FFF                                                                                                    | 77_II    | N.HI | EX |     |      |        |       |   | -Checks<br>W/OPT<br>After<br>ID:<br>-Pass C<br>-Serial<br>Seria<br>No. (H            | sum :<br>Memory:<br>um in IC:<br>TONs+EE:<br>Protect:<br>Count :<br>No. :<br>II No. Mot<br>QTP fil<br>EX):]37 | C843<br>C843<br>C8FA<br>EOCO<br>de : Enable<br>le : Disable |   |
| 00000 0008 00000 00008 00000 00008 00000 00000 000000                                                          | Dr<br>+0/8<br>2000<br>209F<br>2115<br>3600<br>1032<br>1836<br>3FFF<br>3FFF                                 | opb<br>+1<br>20<br>36<br>20<br>36<br>21<br>1<br>1<br>21<br>1<br>1<br>8<br>3F<br>3F                             | 0X ↓<br>/9 +<br>00 2<br>90 2<br>90 2<br>16 3<br>1F 0<br>2D 3<br>43 1<br>FF 3<br>FF 3                                                                                                    | 2/A<br>000<br>005<br>08E<br>116<br>600<br>803<br>6FF<br>834<br>FFF<br>FFF                              | PIC 4<br>+3/8<br>1805<br>2006<br>208F<br>0B81<br>2119<br>0A83<br>2123<br>200D<br>3FFF<br>3FFF                | +4/C<br>200E<br>2007<br>0283<br>0A83<br>3600<br>36F0<br>36FF<br>3FFF<br>3FFF<br>3FFF                | P130<br>+5/D<br>2085<br>2088<br>208C<br>0303<br>211A<br>2285<br>2122<br>3FFF<br>3FFF<br>3FFF                                 | 003\1<br>+6/<br>36F<br>208<br>208<br>36F<br>360<br>228<br>200<br>228<br>200<br>3FF<br>3FF               | E         I           E         I           F         2           ID         3           ID         3           ID         2           ID         2       | IO_7<br>208D<br>208D<br>36FF<br>2115<br>2115<br>2112<br>2486<br>23A2<br>3FFF<br>3FFF<br>3FFF                                                                                                    | 77_T     | N.HI | EX |     |      |        |       |   | Check<br>Checks<br>w/OP1<br>After<br>ID :<br>Pass C<br>Serial<br>Seria<br>No. (H     | sum :<br>Memory:<br>um in IC:<br>TONs+EE:<br>Protect:<br>No. :<br>I No. Mor<br>QTP fil<br>EX):37              | C843<br>C843<br>C8FA<br>E0CO<br>de : Enable<br>le : Disable |   |
| 00000<br>0008<br>0008<br>0010<br>0018<br>0020<br>0028<br>0020<br>0028<br>0030<br>0038<br>0040<br>0048<br>0050  | D1<br>+0/8<br>2000<br>2087<br>209F<br>2115<br>3600<br>3600<br>1032<br>1836<br>3FFF<br>3FFF                 | opbo<br>+1<br>20<br>36<br>20<br>36<br>21<br>21<br>21<br>21<br>23<br>36<br>23<br>37<br>37<br>37                 | >x√f           /9         +           00         2           00         2           90         2           16         3           11F         0           22D         3           143         1           FFF         3           FFF         3           FFF         3                                                                                                  | 2/A<br>000<br>005<br>08E<br>116<br>600<br>803<br>6FF<br>834<br>FFF<br>FFF<br>FFF                       | PIC 4<br>+3/8<br>1805<br>2006<br>208F<br>0881<br>2119<br>0A83<br>2123<br>200D<br>3FFF<br>3FFF<br>3FFF        | +4/C<br>200E<br>2007<br>0283<br>0A83<br>3600<br>36F0<br>36FF<br>3FFF<br>3FFF<br>3FFF<br>3FFF        | P130<br>+5/D<br>2085<br>2088<br>208C<br>0303<br>211A<br>2285<br>2122<br>3FFF<br>3FFF<br>3FFF<br>3FFF                         | 003\r<br>+6/<br>36F<br>208<br>208<br>36F<br>360<br>228<br>200<br>3FF<br>3FF<br>3FF                      | E         +           E         +           C         2           D         3           D         2           D         2           O         2           F         3           F         3           F         3           F         3           F         3           F         3                                                                                                    | IO_1<br>2000<br>2000<br>2015<br>2115<br>2115<br>2115<br>2115<br>211                                                                                                    | 77_I     | N.HI | EX |     |      |        |       |   | Check<br>Checks<br>w/OP1<br>After<br>ID :<br>Pass C<br>Serial<br>Seria<br>No. (H     | sum :<br>Memory:<br>um in IC:<br>TONs+EE:<br>F Protect:<br>No. :<br>No. :<br>I No. Mor<br>QTP fil<br>EX):37   | C843<br>C843<br>C8FA<br>E0C0<br>de : Enable<br>le : Disable |   |
| D:     0000     0008     0010     0010     0020     0030     0030     0030     0030     0040     0050     0050 | D1<br>+0/8<br>2000<br>2087<br>209F<br>2115<br>3600<br>3600<br>1032<br>1836<br>3FFF<br>3FFF<br>3FFF<br>3FFF | opb<br>+1<br>20<br>36<br>20<br>4<br>36<br>21<br>21<br>21<br>21<br>21<br>21<br>23<br>36<br>37<br>37<br>37<br>37 | 79 +<br>00 2<br>00 2<br>00 2<br>00 2<br>16 3<br>1F 0<br>16 3<br>1F 3<br>FF 3<br>FF 3<br>FF 3<br>FF 3                                                                                                    | 2/A<br>000<br>005<br>08E<br>116<br>600<br>803<br>6FF<br>834<br>FFF<br>FFF<br>FFF<br>FFF                | *3/8<br>1805<br>2006<br>208F<br>0881<br>2119<br>0483<br>2123<br>2000<br>3FFF<br>3FFF<br>3FFF<br>3FFF         | +4/C<br>200E<br>2007<br>0283<br>0A83<br>3600<br>36F0<br>36FF<br>3FFF<br>3FFF<br>3FFF<br>3FFF<br>3FF | +5/D<br>2085<br>2088<br>2080<br>2080<br>2080<br>2080<br>2080<br>2080                                                         | 103\n<br>+6/<br>36F<br>208<br>208<br>36F<br>360<br>228<br>200<br>3FF<br>3FF<br>3FF<br>3FF               | E         4           F         2           F         2           F         2           F         3           F         3           F         3           F         3           F         3           F         3           F         3           F         3           F         3           F         3           F         3                                                                                                    | IO_1<br>2106<br>208D<br>36FF<br>2115<br>2115<br>2115<br>2115<br>2115<br>2115<br>2115<br>21                                                                                                    | 77_I     | N.HI | EX |     |      |        |       |   | -Check<br>Checks<br>w/OPT<br>After<br>-ID :<br>-Pass C<br>-Serial<br>Seria<br>No. (H | sum :<br>Memory:<br>um in IC:<br>TONs+EE:<br>F Protect:<br>No. :<br>No. :<br>QTP fil<br>EX):37                | C843<br>C843<br>C8FA<br>E0C0<br>de : Enable<br>le : Disable |   |
| 00000<br>0008<br>0010<br>0018<br>0020<br>0028<br>0030<br>0038<br>0040<br>0048<br>0050<br>0058                  | Dr<br>+0/8<br>2000<br>209F<br>2115<br>3600<br>3600<br>3600<br>3600<br>3600<br>3600<br>3600<br>360          | opba<br>+1.<br>200<br>36<br>21<br>12<br>18<br>37<br>37<br>37<br>37<br>37<br>37<br>37<br>37<br>37<br>37         | >x         √9         +           /9         +         -           000         2         2           990         2         2           900         2         16           3         1         F           2D0         3         1           FF         3         1           FFF         3         5           FFF         3         3           FFF         3         3 | 274<br>274<br>000<br>005<br>08E<br>116<br>600<br>803<br>66FF<br>834<br>FFF<br>FFF<br>FFF<br>FFF<br>FFF | +3/8<br>+3/8<br>1805<br>2006<br>208F<br>0881<br>2119<br>0483<br>2123<br>200D<br>3FFF<br>3FFF<br>3FFF<br>3FFF | +4/C<br>200E<br>2007<br>0283<br>3600<br>36F0<br>36FF<br>3FFF<br>3FFF<br>3FFF<br>3FFF                | P130<br>+5/D<br>2085<br>2088<br>2080<br>2080<br>2080<br>2080<br>2080<br>211A<br>2285<br>2122<br>3FFF<br>3FFF<br>3FFF<br>3FFF | 003\n<br>+6/<br>208<br>208<br>208<br>208<br>200<br>36F<br>36F<br>36F<br>3FF<br>3FF<br>3FF<br>3FF<br>3FF | E         I           E         I           IC         2           IC         2           ID         3           ID         2           ID         2      | IO_7<br>-77F<br>2106<br>208D<br>36FF<br>2115<br>2115<br>2115<br>2115<br>2115<br>2115<br>21486<br>2342<br>2342<br>2344<br>2344<br>2344<br>2344<br>2344<br>2345<br>2345<br>235<br>235<br>235<br>235<br>235<br>235<br>235<br>23 |          | N.HI | EX |     |      |        |       |   | -Check<br>Checks<br>w/OPT<br>After<br>ID :<br>Pass C<br>Serial<br>Seria<br>No. (H    | sum :<br>Memory:<br>um in IC:<br>TONs+EE:<br>Protect:<br>No. :<br>INo. Mor<br>OTP fil<br>EX):37               | C843<br>C843<br>C8FA<br>E0C0<br>de : Enable<br>e : Disable  |   |

7.1 打開 edit, 選擇 Serial NO. Mode, 如下圖所示

7.2 設定 Serial No 所需資料,設定完成後,直接燒錄即可。離線也支援燒序碼功能。程 式同上設定完成後,加入 download serial number set 後,依離線燒錄程式操作即可。

| <b>W</b>    | riter       | V15          |        |          |               |              |          |       |        |        |         |       |                  |          |        |      |                          | ↔ 🖻 _ 🗆 X                    |
|-------------|-------------|--------------|--------|----------|---------------|--------------|----------|-------|--------|--------|---------|-------|------------------|----------|--------|------|--------------------------|------------------------------|
|             | Vie≀<br>I⊡I | v <u>E</u> d | it Fi  | inctioi  | ns<br>A       | <u>C</u> oni | igura    | ation |        | indo   |         | Help  | = 1 <del>-</del> | 9   1999 | Sorial | l Po | rt · la a la la          |                              |
|             |             |              |        | <u> </u> | *             | 2 2          | <u>1</u> |       |        | LE     | 30      | × .   |                  |          |        |      |                          |                              |
| 🦝 E         | EPR         | OM d         | ata    |          |               |              |          | _     |        |        |         |       |                  |          |        |      | Device: 90F677           | <b>•</b>                     |
| 1           | +0+         | 1 +2         | +3     | +4       | +5            | +6           | +7       | +8    | +9     | +A     | +B      | +C    | +D               | +E       | +F     |      | Options :                | UE                           |
|             |             |              | FF     | FF       | FF            | FF           | FF       | FF    | FF     | FF     | FF      | FF    | FF               | FF       | FF     |      | OSC Type                 | Blank                        |
| 0x10 F      | FF          | F FF         | FF     | Seria    | 1 N           | 0.           |          |       | FF     |        | TF      |       | TE               |          |        |      | PUT                      | OmS                          |
| 0x30 F      | FF          | F FF         | FF     | Stor     | + A d         | Idros        |          | loooo |        | _      | _       | _     | (HE              | v _      | =      |      | PED                      | Low level                    |
| 0x40 F      | FF          | F FF         | FF     | Jiai     |               | urea         |          | 10000 |        |        |         |       | (i.e.            | ,,,      | F      |      |                          | Blank<br>Blank               |
| 0x50 F      | FF          | FF           | FF     | N        | lo. c         | of By        | te :     | 1     |        |        |         |       | (1 ~             | 8)       | =      |      |                          | Blank                        |
| 0x60   F    | F F         | F  FF        | FF     | S        | tart          | Valu         | le :     | 00    |        |        |         |       | (HE              | X)       |        |      |                          | Blank<br>Blank               |
| <b>6</b>    | \Dro        | pbox'        | v程式    | Е        | nd ۱          | ∕alu         | e:       | 00    |        |        |         |       | (HE              | X)       |        |      |                          | Blank                        |
|             | +0/8        | +1/9         | +2/A   |          |               |              |          |       |        |        |         |       |                  | ובבו     |        |      | Security                 | : Disable                    |
| 0x0000      | 208B        | 2000         | 2000   |          | Incr          | eme          | nt :     | p.    |        |        |         |       | (1~2             | 200)     |        |      | Option value             | : 26 53 00 00                |
| 0x0008      | 2085        | 2086         | 2087   | Ser      | l lein        | lo. M        | ode-     |       | 0      | ACI    | -11/I.s | 0603  | no M             | odo'     |        |      | Checksum :               | 6400                         |
| 0x0018      | 0283        | 208C         | 3660   | - Ci     | Pseu          | ido-ra       | ando     | n     |        | ASC    | núm     | UIILI |                  | oue      |        |      | Memory<br>Checksum in IC | : 9100<br>: Blank            |
| 0x0020      | 3600        | 2106         | 0483   | MS       | Вог           | I SB         | First    |       |        |        |         |       |                  |          |        |      | w/OPTIONs+EE             | 90AD                         |
| 0x0028      | 3690        | 2118         | 2000   | •        | MSB           | ->LSI        | B        |       | C      | LSE    | ->MS    | SB    |                  |          |        |      |                          | . (310                       |
| 0x0030      | 2000        | 2000         | 2000   |          |               |              |          |       |        |        |         |       |                  |          |        |      | 10.                      |                              |
| <b>@</b> II | ) and       | l Cheo       | cksur  | Pro      | ograr<br>Drog | n to-        | mom      | 0.52  | 0      | FED    | DOM     |       |                  |          |        |      | Pass Count :             |                              |
| ASC         | CII or      | нех          |        |          | riog          | i ani        | inem     | ory . |        |        |         |       |                  |          |        |      |                          | 0                            |
| • A         | SCII        |              |        | 0        | Disal         | ble Ser      | ial Mo   | te .  | QTP    | File   | >       | ок    | ×                | Abort    |        |      | Serial No. :             | 1                            |
|             | _           |              |        |          |               |              | (        | Only  | availa | ble in | Auto    | progr | am mo            | ode‼)    | (a)    |      | Serial No. Mo<br>QTP f   | de : Disable<br>le : Disable |
| D:          |             |              |        | Save     | eSei          | ialN         | o:       |       |        |        |         |       |                  |          |        |      | No. (HEX):00             |                              |
|             | Che         | cksun        | n: Bla | пк       |               |              |          |       |        |        |         |       |                  |          |        |      | ,                        |                              |
|             |             |              | 1      |          |               |              | 1        |       |        |        |         |       |                  |          |        | -    |                          |                              |
| •           |             | -11+115      |        |          | E             | oit.         |          |       |        |        |         |       |                  |          | ►      |      |                          |                              |

| Blank Check F5 Serial Port :<br>Read IC F6                     | Com3 🔻 |
|----------------------------------------------------------------|--------|
| EEPROM data     Verify IC     Verify IC in Protect mode     F7 |        |
| +0 +1 +2 Auto Drogram                                          |        |
| 0x00 01 00 1D Auto Program without Plank Check F0 FF FF        |        |
| 0x10 FF FF FF FF Program ID and Checksum                       |        |
| 0x20 FF FF FF Program Memory F FF FF                           |        |
| 0x30 FF FF FF Program FEPROM data                              |        |
| 0x40 FF FF FF Program OPTION F FF FF                           |        |
| 0x50 FF FF FF Download device info to writer                   |        |
| 0x60 FF FF FF FF FF FF                                         |        |
| 0x70 FF FF FF Generate customer's information sheet FF FF      |        |
| 0x80 00 00 00 Download Serial Num Set                          |        |
| 0x90 00 00 00 00 00 00 00 00 00 00 00 00 0                     |        |
| 0xAC 00 00 00 00 00 00 00 00 00 00 00 00 00                    |        |
|                                                                |        |

7.3 連接電腦時,LCD 顯示 -PC-, 離線時(移除 USB),LCD 會顯示 Checksum 值。

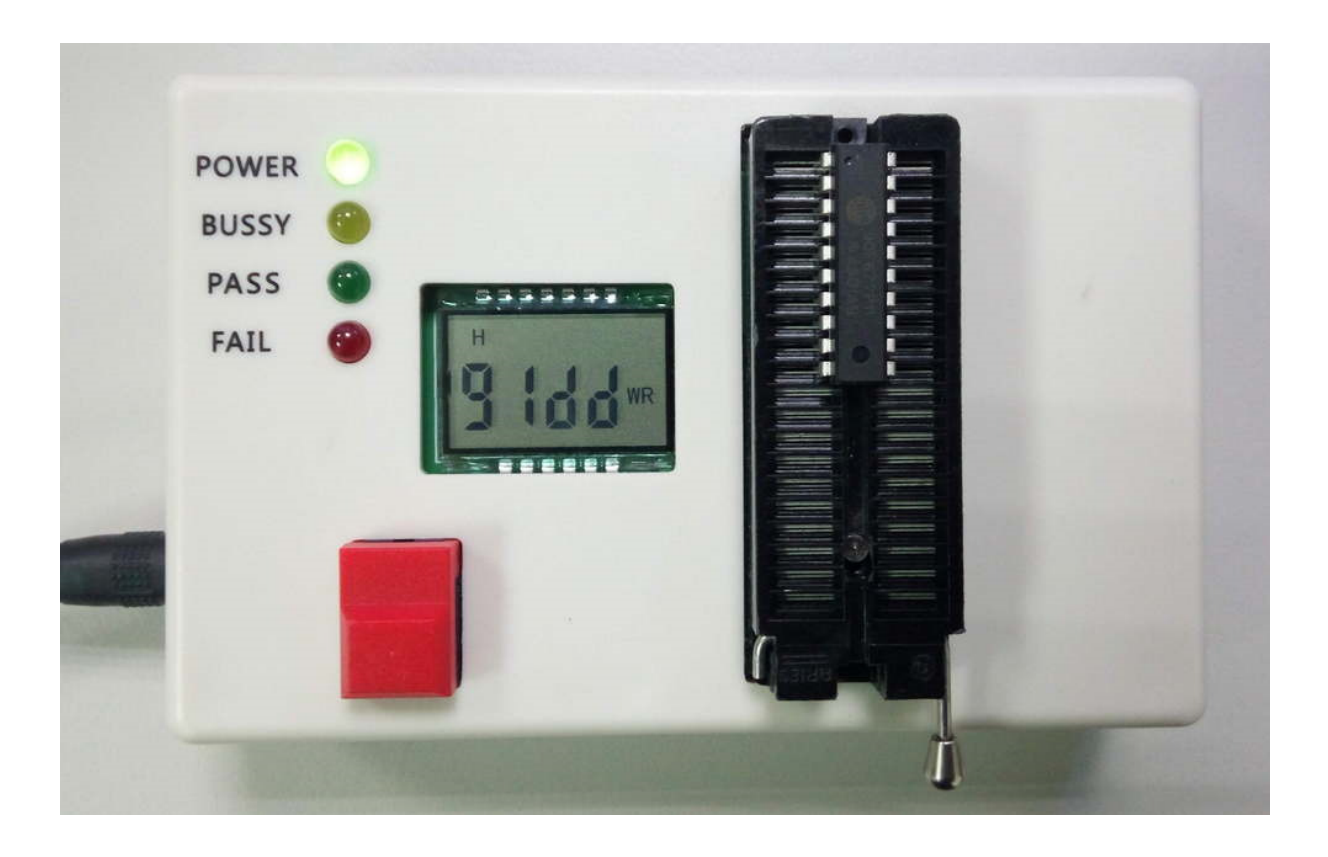

離線燒滾碼時,會顯示滾碼後4碼。

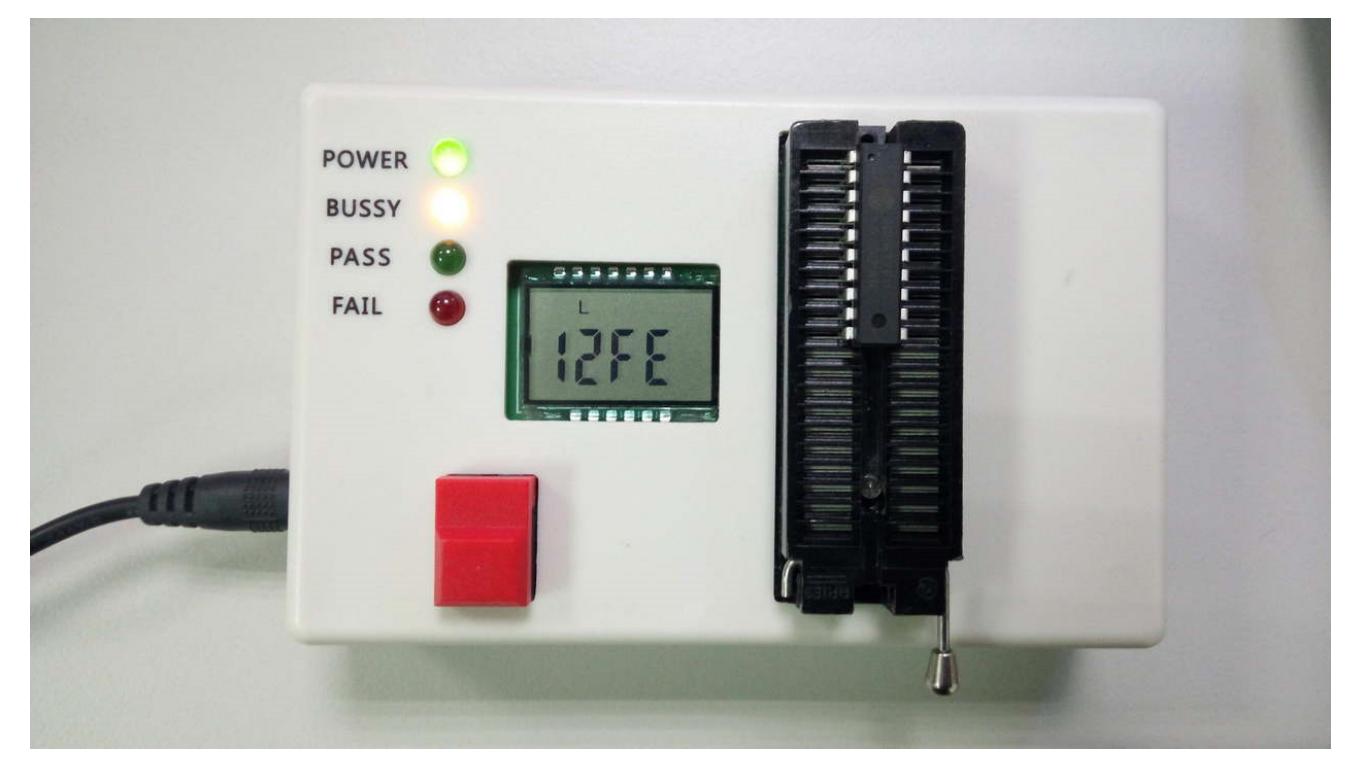

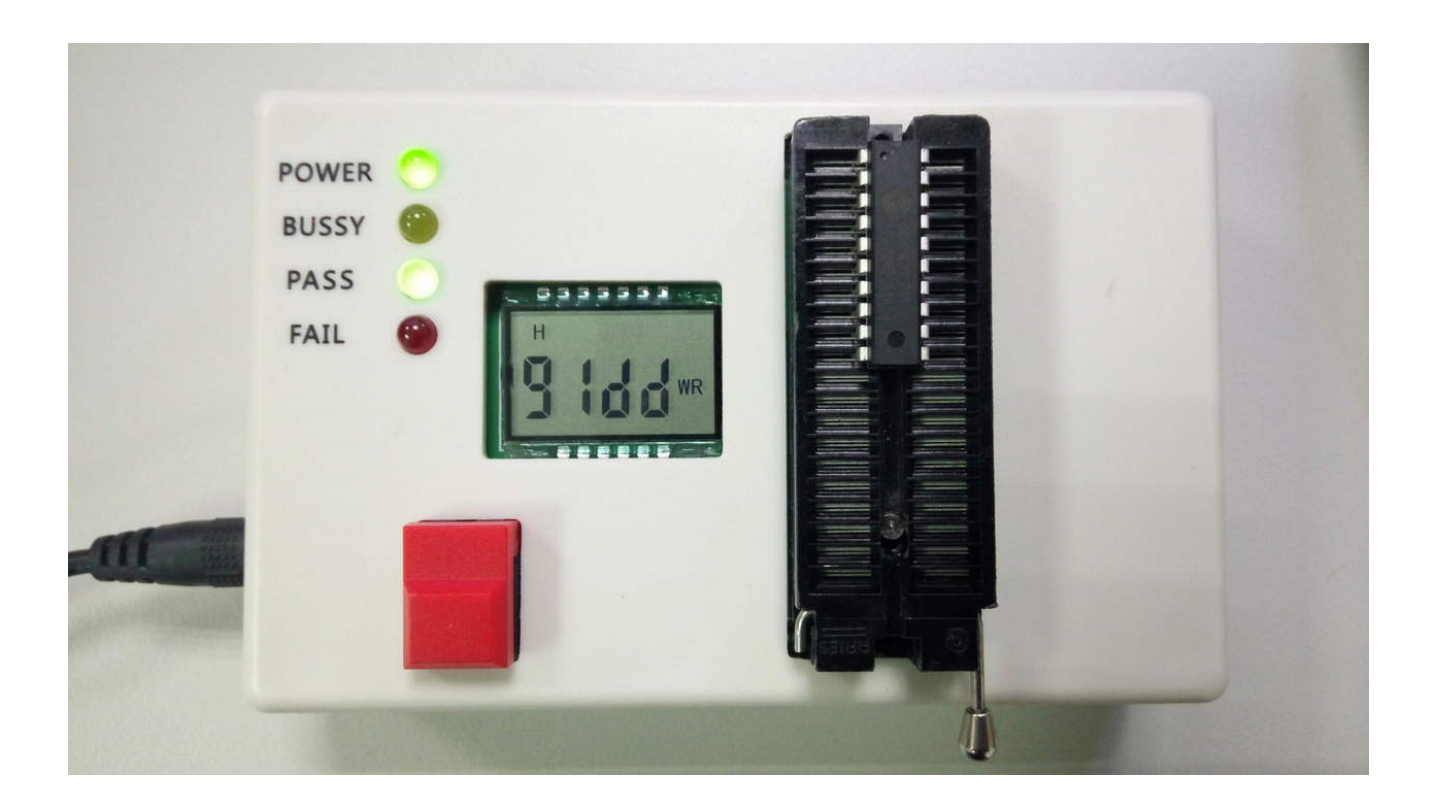

當滾碼最後一碼結束值到達時,LCD 會顯示 F---, PASS/FAIL 燈號雙亮。此時 Program key 無效,要重新 download serial num set 才可繼續工作。

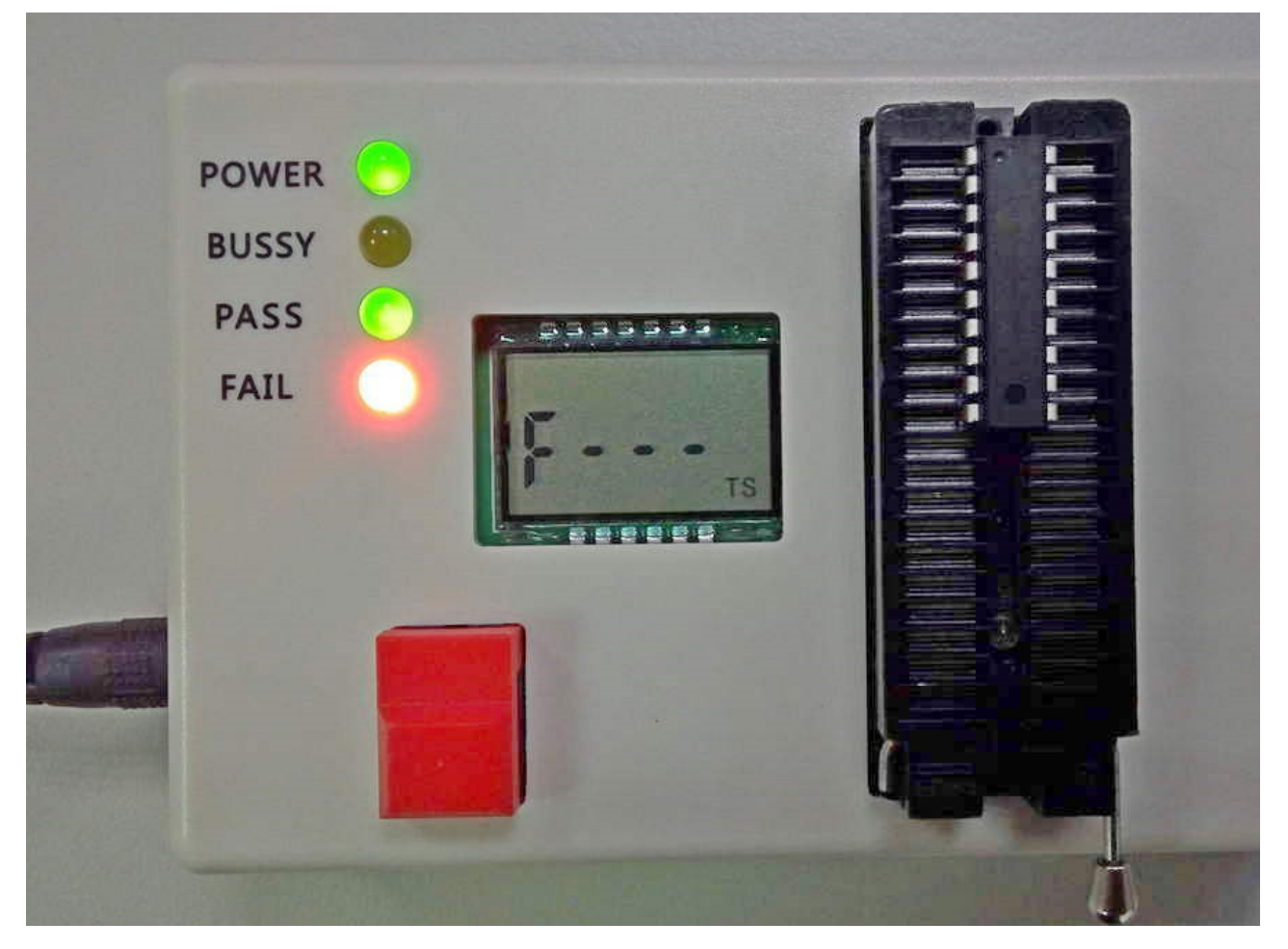